Saiba como solicitar marcação de consultas e emissão de guias do Posto Médico de Guarnição de Cascavel aqui neste site

Está cada vez mais fácil solicitar marcação de consultas e emissão de guias pelo sistema online do Posto Médico de Guarnição de Cascavel. São apenas quatro passos para você marcar a especialidade que deseja.

Assim você não precisa se deslocar até o Posto Médico para fazer esses pedidos, evita aglomeração e ainda economiza tempo e transporte. E mais: as solicitações pelo Sistema de Atendimento ao Usuário (SAU) via internet são prioridade e a resposta é rápida. Experimente!

Siga o passo a passo:

- 1) Acesse o site <a href="https://sau.15bdainfmec.eb.mil.br/pac/">https://sau.15bdainfmec.eb.mil.br/pac/</a> pelo computador ou celular;
- 2) Faça o seu cadastro de usuário ou login (caso já tenha feito o cadastro):

| PMGw/CSC<br>Post<br>Sistem          | <sup>Brasileiro</sup><br>O <b>Médico de Guarnição</b><br>a de Atendimento ao Usuário | de Cascavel                 |
|-------------------------------------|--------------------------------------------------------------------------------------|-----------------------------|
|                                     | ACESSO - PACIENTE<br>(Nunca salve nem empreste sua senha!)                           |                             |
|                                     | 0123456789                                                                           | APÓS O<br>CADASTRO          |
|                                     | Senha (8 letras e números):                                                          | COM CPF E<br>SENHA          |
|                                     | L2P3<br>Digite aqui os caracteres acima<br>Entrar                                    | LIQUE AQUI<br>ARA<br>CESSAR |
| CLIQUE AQUI<br>PARA SE<br>CADASTRAR | Esqueceu a senha?<br>Não sou cadastrado                                              |                             |
|                                     |                                                                                      |                             |

3) Clique em solicitação (com ou sem pedido médico):

| Posto Médico de Guarnição de Cascavel<br>SAU - Sistema de Atendimento ao Usuário |                                                                                                    |  |
|----------------------------------------------------------------------------------|----------------------------------------------------------------------------------------------------|--|
| Não utilize o botão Voltar do seu browser                                        | Solicitação com pedido médico Solicitação sem pedido médico Desmarcar Cadastro S                                                                                                    |  |
| Nº Data/hora<br>Solicitação da solicitação CPF Paciente 5                        | até 0 de um total de 0 resultados<br>Anotação Requisição Documento rormações Documento Documento Data da<br>do do paciente Médica Completado paciente Autorização Adicional Conclusão |  |
| CLIQUE AQUI                                                                      | CLIQUE AQUI                                                                                                    |  |
| PARA FAZER                                                                       | PARA FAZER                                                                                                    |  |
| UMA SOLICITAÇÃO                                                                  | UMA SOLICITAÇÃO                                                                                                    |  |
| COM PEDIDO                                                                       | SEM PEDIDO                                                                                                    |  |
| MÉDICO                                                                           | MÉDICO                                                                                                    |  |
|                                                                                  | A Substance Prese Prese                                                                                                    |  |

4) Siga as orientações e anexe os documentos solicitados:

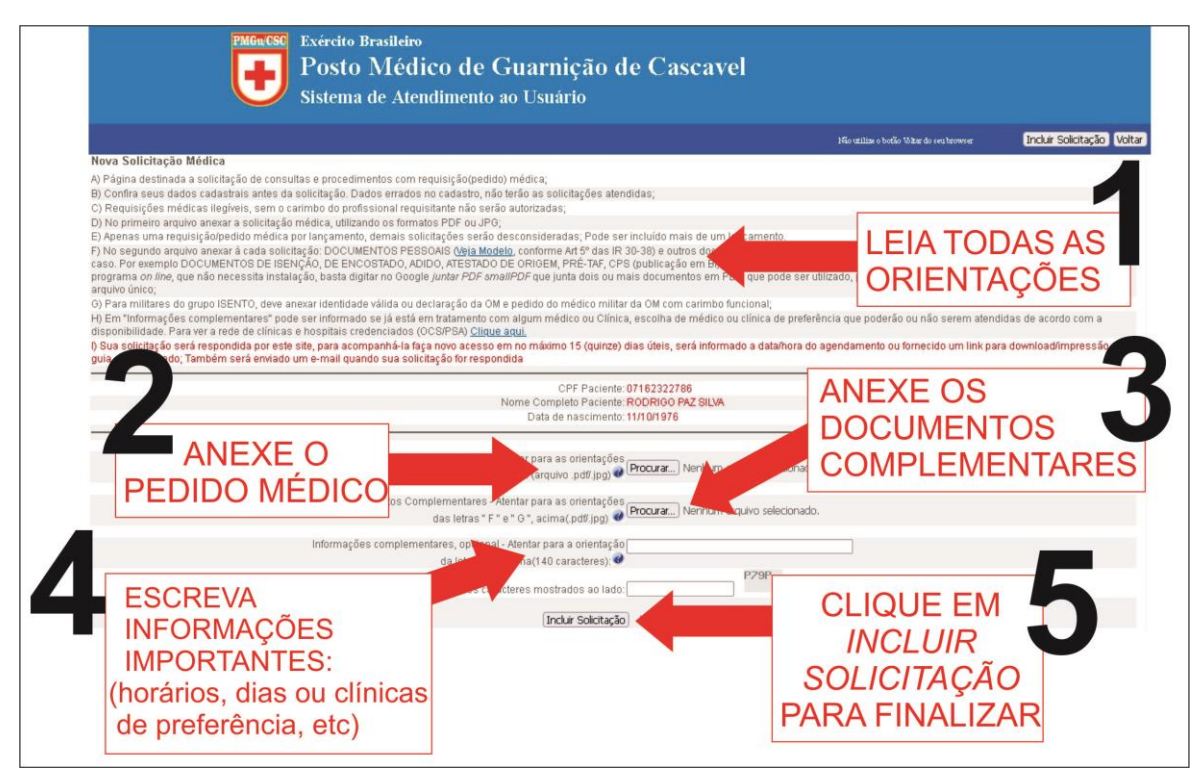

5) Para finalizar clique em "incluir solicitação" e aguarde o aviso por email.

Após receber um email sobre a atualização de sua solicitação, faça o acesso no SAU (<u>https://sau.15bdainfmec.eb.mil.br/pac/</u>) e verifique o status da solicitação: Se foi autorizado com guia de encaminhamento, se foi autorizado para realizar no próprio PMGu ou se não foi autorizado com as devidas justificativas e orientações.

O prazo para resposta é de no máximo 20 dias, entretanto caso haja disponibilidade de crédito e/ou agendamento, a solicitação será atendida o mais rápido possível.